# **ENROLLMENT INSTRUCTIONS**

| Enrollee *<br>Enrollment Type *<br>Program *<br>Offering *<br>Payment Options * |                 | Test Test   Add Enrollee  Player  TC United 2020-2021 - Anr  Girls 2010 |   | This page is your basic shopping cart, it<br>has some instructions that are straight<br>forward, but the PAYMENT OPTIONS are<br>very important.<br>IST PAYMENT = You will be making a<br>registration payment and entering into a<br>payment plan. |                                                                                                    |         |
|---------------------------------------------------------------------------------|-----------------|-------------------------------------------------------------------------|---|----------------------------------------------------------------------------------------------------|----------------------------------------------------------------------------------------------------|---------|
|                                                                                 |                 | Select<br>Select<br>1st Payment of \$185.00<br>Full Cost of \$896.00    | • | Full Cost = You plan to<br>payment via Check or C<br>wish to defer your payn                                                                                                    | Full Cost = You plan to make a full<br>payment via Check or Credit card -OR- you<br>wish to defer your payment at this time. |         |
| ur Cart                                                                         |                 |                                                                         |   |                                                                                                    |                                                                                                    |         |
| em<br>u have no ite                                                             | ms in your cart |                                                                         |   |                                                                                                    | Cost                                                                                                    |         |
|                                                                                 | ,               |                                                                         |   |                                                                                                    | Or                                                                                                    | der Sub |

When adding items, you will have two options; please select "1<sup>st</sup> Payment" or "Full Cost." It may seem counterintuitive but "FULL COST" is what you select to *defer* payment, and "1<sup>st</sup> Payment" is what you select to enroll in auto-pay.

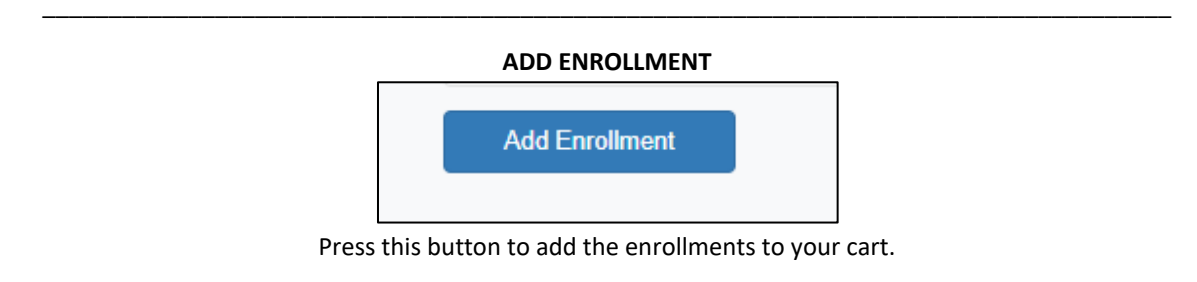

### "1<sup>st</sup> PAYMENT" OPTION

| Your Cart                                                                                                    |          |                |
|----------------------------------------------------------------------------------------------------|----------|----------------|
| Item                                                                                                    | Cost     |                |
| Player - TC United 2020-2021 - Boys 2004 - Test Test<br>****Payment Plan; 1st Payment of \$185.00 required on checkout only. | \$896.00 | ×              |
|                                                                                                    | O        | rder Subtotal: |
|                                                                                                    |          | \$896.00       |

This is what your cart will look like if you have added a 1<sup>st</sup> Payment. Your subtotal will always be the full amount owed.

#### **"FULL COST" OPTION**

| Your Cart                                             |          |                 |  |  |
|-------------------------------------------------------|----------|-----------------|--|--|
| Item                                                  | Cost     |                 |  |  |
| Player - TC United 2020-2021 - Girls 2010 - Test Test | \$896.00 | ×               |  |  |
|                                                       | OI       | Order Subtotal: |  |  |
|                                                       |          | \$896.00        |  |  |
|                                                       |          |                 |  |  |

This is what your cart will look like if you have added Full Cost.

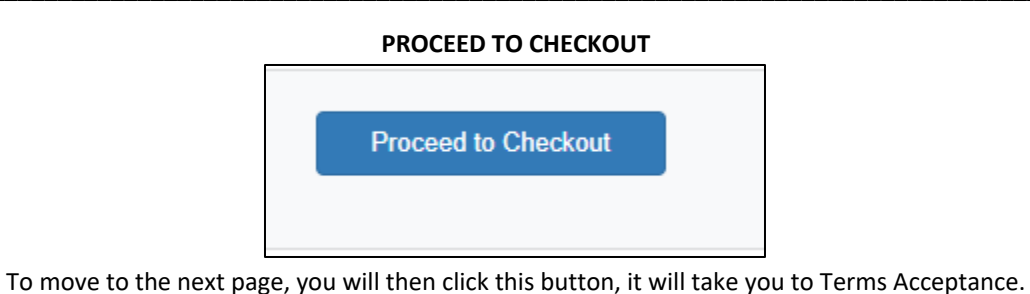

## TERMS ACCEPTANCE PAGE

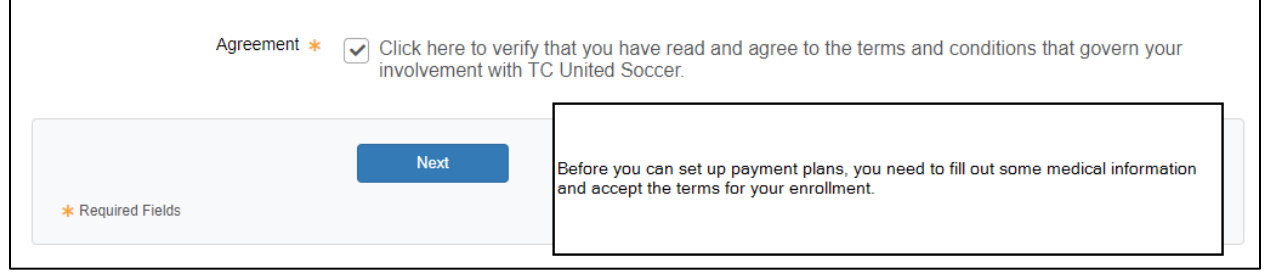

This page will require you enter insurance info and accept all terms.

# **"FULL COST" PAYMENTS/DEFERRAL**

| Payment Information                    |                                                        |                                                                        |                                                                                                    |                          |  |  |  |
|----------------------------------------|--------------------------------------------------------|------------------------------------------------------------------------|----------------------------------------------------------------------------------------------------|--------------------------|--|--|--|
| Payment Type 🔺                         | Pay by Check<br>After you click the Place Order button | , on Order Summary page will give you the address to ser               | ummary page will give you the address to send your check to.                                                  |                          |  |  |  |
|                                        | 🔿 Pay by Credit Card 🔫                                 |                                                                        |                                                                                                    |                          |  |  |  |
| Credit Card Type                       | Select 🔻                                               |                                                                        | ou have selected FULL COST you may<br>w elect to Pay By Check to either pay by<br>eck. or defer your payment. |                          |  |  |  |
| Credit Card Number                     |                                                        | No dashes                                                              | you wisht to pay the full                                                                                     | cost on your credit      |  |  |  |
| Verification Number                    | 0                                                      | ca<br>ar                                                               | you may enter your payment information proce                                                                  |                          |  |  |  |
| Expiration Date                        | 06 🔻 2020 🔻                                            |                                                                        |                                                                                                    |                          |  |  |  |
| Statement                              | Your Statement will show a cha                         | rge from "TC United Soccer".                                           |                                                                                                    |                          |  |  |  |
| Order                                  |                                                        |                                                                        |                                                                                                    |                          |  |  |  |
| 2                                      |                                                        |                                                                        |                                                                                                    |                          |  |  |  |
| Item                                   |                                                        |                                                                        |                                                                                                    | Cost                     |  |  |  |
| Player - TC United 2020-2021 - Girls 2 | 2010 - Test Test                                       | Amount to be paid on credit or check.<br>-OR-                          |                                                                                                    | \$896.00                 |  |  |  |
|                                        |                                                        | The amount you are adding to account an<br>deferring for a later date. | d                                                                                                    | Order Total:<br>\$896.00 |  |  |  |
|                                        |                                                        |                                                                        |                                                                                                    | All taxes included.      |  |  |  |

At this time, you will be responsible for the entire enrollment cost. If you wish to *defer* or pay by check, then select PAY BY CHECK. By selecting this option, you can later go to your MY ACCOUNT page and manually remit partial payments – but you CANNOT enroll in in auto-payments

If you want to pay the *full* cost via Credit Card then select PAY BY CREDIT CARD (you will *not* have the option to do partial credit card payments).

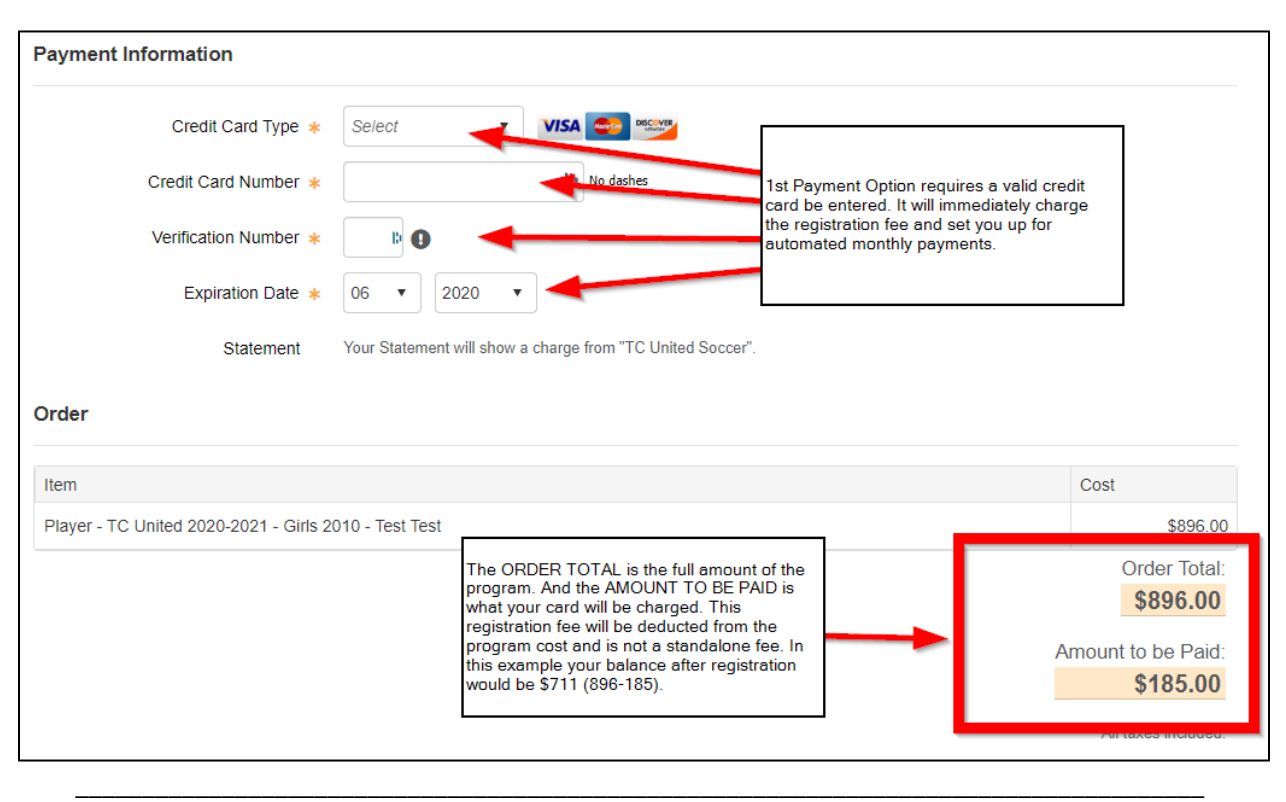

### "1st PAYMENT" REGISTRATION FEE AND AUTO-PAY

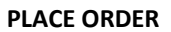

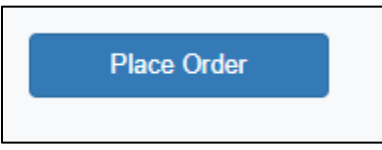

When you have selected the form in which you wish to make payment or defer, you must always finalize the enrollment by selecting PLACE ORDER.

If you have any questions about registration, please contact Eric at <u>manager@thurstoncountyunited.org</u>. Additionally, please contact Eric If you have enrolled in auto-pay and wish to change your card on file or amend the plan.

Thank you!